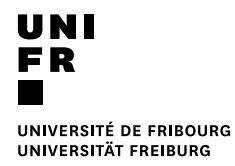

Inscription aux examens pour les étudiant-e-s en branches secondaires

20.02.2019

- 1. Pour l'inscription aux examens, veuillez, vous connecter via le portail MyUnifr (my.unifr.ch)
- 2. Dans MyUnifr, choisissez « ETUDES -> Examens/résultats-> Examens »

| â        | ÉTUDES               | RESSOURCES              |                              |
|----------|----------------------|-------------------------|------------------------------|
| Etudes   |                      | Examens / résultats     | Administration               |
| Cursus   |                      | Examens                 | Documents                    |
| Attestat | ion(s) d'inscription | Résultats et validation | Demande de réduction de taxe |
| Cours    | <b>1</b> 1           |                         | Support                      |
| Exmatri  | culation             |                         |                              |
|          |                      |                         |                              |

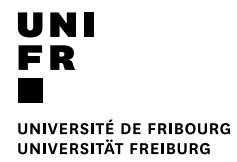

3. Choisissez sous voie(s) d'études Droit 30/Droit 60 et cliquez sur le bouton « S'inscrire aux examens »

| Mes examens        |                                                                |         |      |
|--------------------|----------------------------------------------------------------|---------|------|
| Filtres            |                                                                |         | -    |
| Voie d'études *    | Bachelor of Arts en sciences de la communication et des médias | ~       |      |
| Semestre           | Bachelor of Arts en sciences de la communication et des médias |         |      |
| Session d'examens  |                                                                | ~       |      |
| Afficher / Masquer | Etudes optionnelles                                            |         |      |
|                    | Cours libres hors plan d'études                                |         |      |
|                    | Centre de langues                                              |         |      |
|                    | Cours acquis et non acquis définitivement                      |         |      |
|                    |                                                                |         |      |
| Droit 30           | Total requis .                                                 | 30 ECT  | -    |
|                    | S'inscrire au                                                  | ıx exam | iens |
|                    |                                                                |         |      |

ft·Études · Examens / résultats · Examens

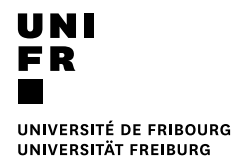

4. Scrollez et choisissez sous Cours libre hors plan d'études « Ens. Compl. En Droit » et cliquez sur le bouton « S'inscrire aux examens »

| Mes examens        |                                                                   |   |          |  |  |
|--------------------|-------------------------------------------------------------------|---|----------|--|--|
| Filtres            |                                                                   |   | -        |  |  |
| Voie d'études *    | Master of Arts en études sur la famille, l'enfance et la jeunesse | ~ | <b>o</b> |  |  |
| Semestre           | Tous les semestres                                                | ~ |          |  |  |
| Session d'examens  |                                                                   | ~ |          |  |  |
| Afficher / Masquer | Etudes optionnelles                                               |   |          |  |  |
|                    | Cours libres hors plan d'études                                   |   |          |  |  |
|                    | Centre de langues                                                 |   |          |  |  |
|                    | Cours acquis et non acquis définitivement                         |   |          |  |  |
|                    |                                                                   |   |          |  |  |

| Cours libres hors plan d'études | -                      |   |
|---------------------------------|------------------------|---|
| Ens. compl. en Lettres          |                        |   |
|                                 | S'inscrire aux examens |   |
| Ens. compl. en Théologie        | -                      |   |
|                                 | S'inscrire aux examens |   |
| Ens. compl. en Droit            | E                      | _ |
|                                 | S'inscrire aux examens | / |
| Ens. compl. en SES              | -                      |   |
|                                 | S'inscrire aux examens |   |
| Ens. compl. en Sciences         | -                      |   |
|                                 | S'inscrire aux examens |   |

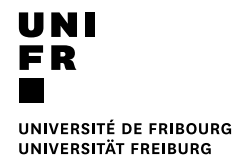

5. Choisissez l'examen et cliquez sur s'inscrire

| 5650.018 | Introduction a | u droit / Procédure civile et e | xécution forcée |            |  |
|----------|----------------|---------------------------------|-----------------|------------|--|
| 12 ECTS  | 17-18          | Examen écrit<br>1er essai       | <u>Détails</u>  | S'inscrire |  |

6. Une fois tous vos examens choisis, vérifiez et validez votre inscription <u>en validant</u> le panier.

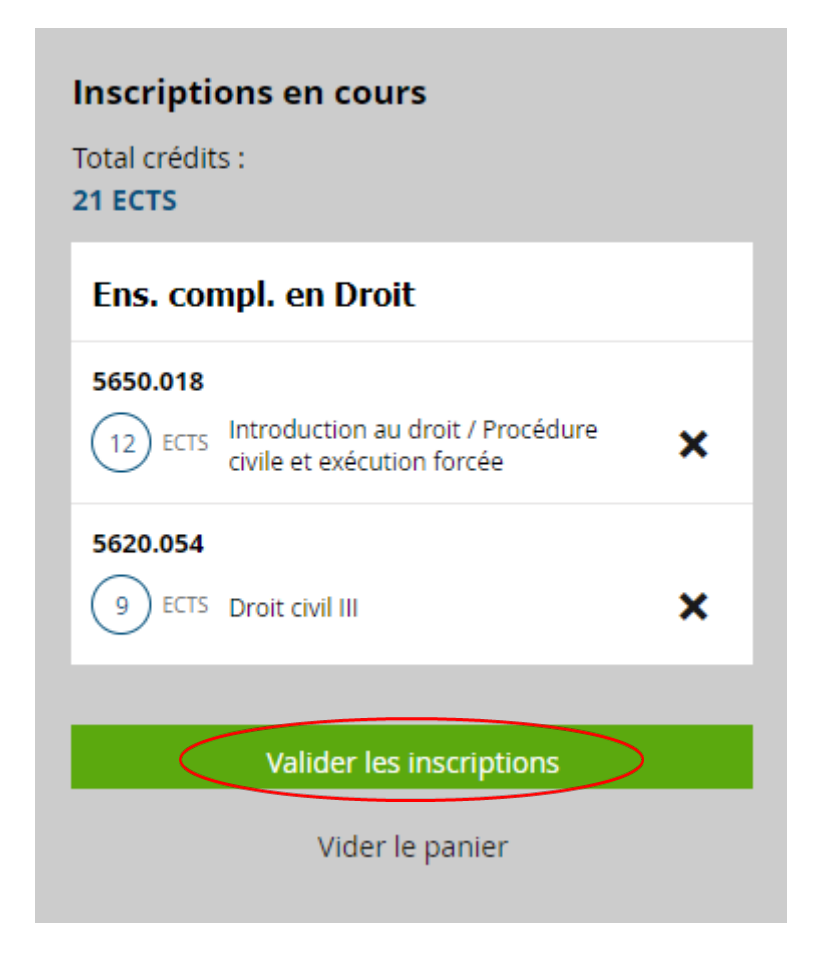

Vous recevrez un mail avec votre inscription provisoire. Une facture vous sera envoyée à la fin de la période des inscriptions. Le paiement fera office d'inscription définitive.